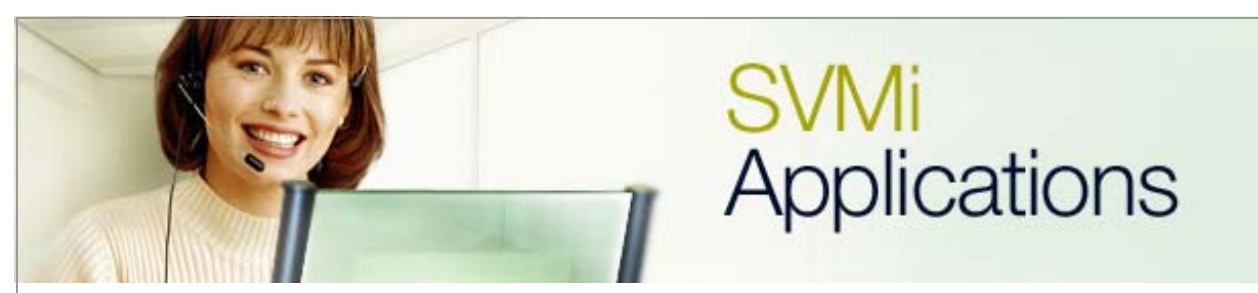

## Using the Auto Forward of Messages Feature

## SVMi Application 11

January 13, 2006

This document covers the process of activating the **Auto Forward** of messages feature on the SVMi product.

**1.** First highlight **Open Block Table** from the **System Main Menu** in the voicemail system and press the **<enter>** key.

| SVHI IOL | System M                      | lain Menu                      | Menu       |
|----------|-------------------------------|--------------------------------|------------|
|          |                               |                                |            |
| A        | Open Block Table              | G Operating Util               | lities     |
| В        | Save Application              | H Port Activity                |            |
| C        | Schedule Table                | I Override Mode                |            |
| D        | Subscriber List               | J View System Re               | eports     |
| E        | System Wide Params            | K Site Informat:               | ion        |
| F        | Voice Studio                  | L Status Screen                |            |
|          |                               |                                |            |
|          | Open an existing block        | or create a new block          | /          |
|          | Open an existing block        | < or create a new block        | < <u> </u> |
|          | <u>Open an existing block</u> | < or create a new block        | < <u> </u> |
|          | Open an existing block        | <u>k or create a new block</u> | < <u> </u> |
|          | Open an existing block        | <u>c or create a new block</u> | <          |
|          | Open an existing block        | <u>k or create a new block</u> | < <u> </u> |
|          | Open an existing block        | <u>k or create a new block</u> | < <u> </u> |
|          | Open an existing block        | <u>k or create a new bloc</u>  | <          |
|          | <u>Open an existing block</u> | <u>k or create a new bloc</u>  | <          |

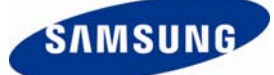

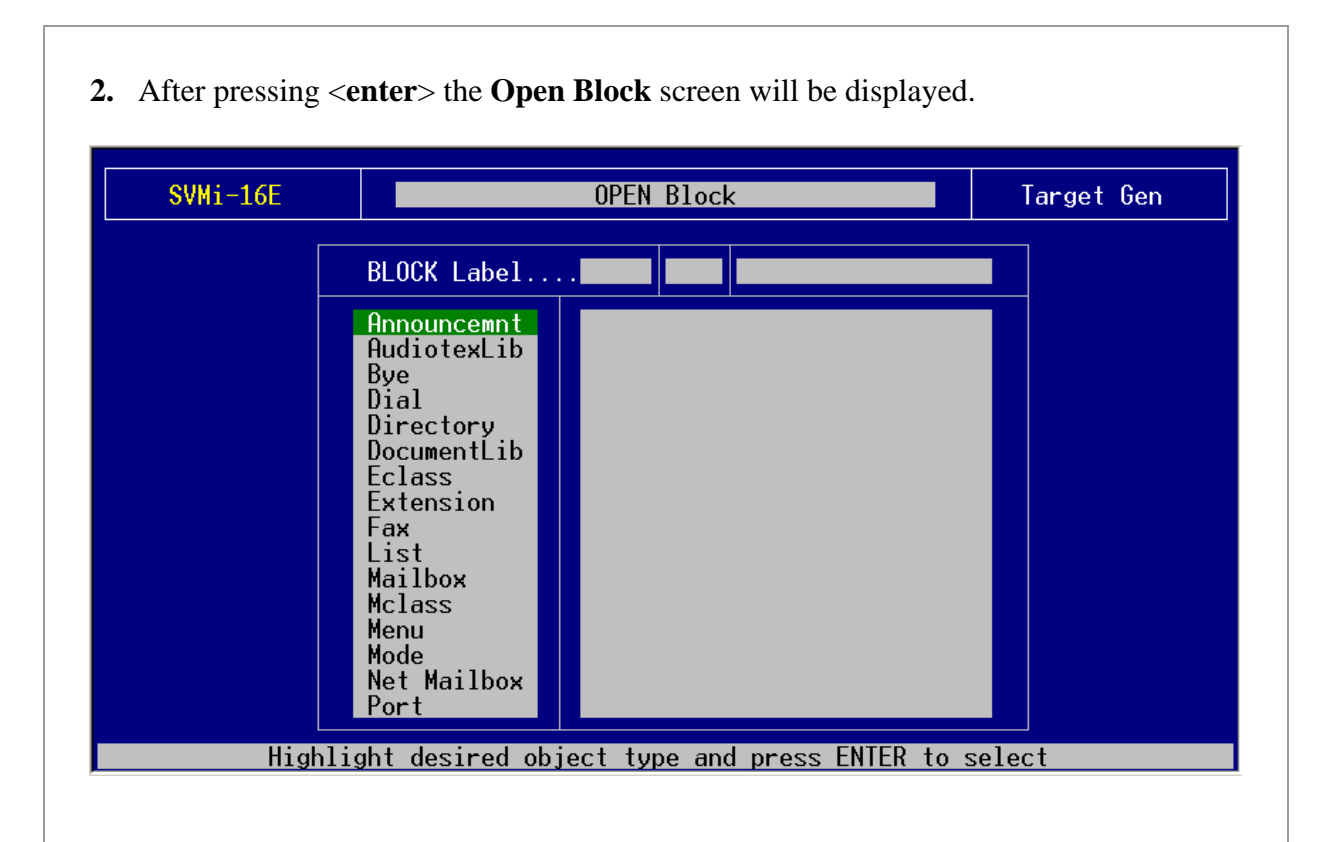

3. Please use the arrow down key or press the letter 'M' once to get into the Mailbox Block menu choice and then press the <enter> key. Choose the Mailbox Group number and then press <enter> again.

| BLOCK LabelMBXØ1Announcemnt<br>AudiotexLib<br>ByeNEW<br>201201<br>6117Dial<br>Directory<br>DocumentLib<br>EclassAfterhours, Box<br>Escalation, Tim<br>6150Eclass<br>ExtensionEXT 5831<br>5831<br>5832Fax<br>List<br>Mailbox<br>MclassEXT 5832<br>MBX 2554<br>2553Menu<br>Mode<br>NodeMBX 2557<br>MBX 2558Net Mailbox<br>MBX 2558MBX 2557<br>2557<br>2557 | SVMi-16E |                                                                                                    | OPEN Block                                                                                                    | Target Gen |
|----------------------------------------------------------------------------------------------------|----------|----------------------------------------------------------------------------------------------------|----------------------------------------------------------------------------------------------------|------------|
| Announcemnt<br>AudiotexLibNEWAudiotexLib201201Bye61176117DialAfterhours, Box5830DirectoryEscalation, Tim6150DocumentLibEsl Mbx Tec Eng3502EclassEXT 58315831ExtensionEXT 58325833FaxEXT 61956195MailboxMBX 25502550MclassMBX 25532553MenuMBX 25552555Net MailboxMBX 25572557PortMBX 25582558                                                             |          | BLOCK Label                                                                                                    | . MBX 01                                                                                                    |            |
|                                                                                                    |          | Announcemnt<br>AudiotexLib<br>Bye<br>Dial<br>Directory<br>DocumentLib<br>Eclass<br>Extension<br>Fax<br>List<br>Mailbox<br>Mclass<br>Menu<br>Mode<br>Net Mailbox<br>Port | NEW20120161176117Afterhours, Box5830Escalation, Tim6150Es1 Mbx Tec Eng3502EXT 58315831EXT 58325832EXT 58335833EXT 61956195MBX 25502550MBX 25542553MBX 25552555MBX 25572557MBX 25582558 |            |
| Highlight the desired object and press ENTER to select                                                                                                    | Hi       | ghlight the desire                                                                                                    | d object and press ENTER to s                                                                                                    | select     |

**3.** Find and highlight the mailbox that this feature is to be set up on and press the **<enter>** key. If there are only a few mailboxes on the system use the up and down arrow keys to find and highlight the mailbox. If there are many mailboxes on the system press **Ctrl+Q** then enter the mailbox number and then press the **<enter>** key to open the mailbox quickly.

| SVMi-16E                                                                                                    | 0                                                                                                    | PEN Block                                                                                                    |                                                                                                    | Target Gen                                                                                              |
|----------------------------------------------------------------------------------------------------|----------------------------------------------------------------------------------------------------|----------------------------------------------------------------------------------------------------|----------------------------------------------------------------------------------------------------|----------------------------------------------------------------------------------------------------|
|                                                                                                    | BLOCK LabelMAnnouncemntNAudiotexLib2Bye6DialADirectoryEDocumentLibEEclassEExtensionE                                                           | BX 01<br>EW<br>01<br>117<br>fterhours, Box<br>scalation, Tim<br>sl Mbx Tec Eng<br>XT 5831<br>XI 5832                                                                                                    | 201<br>6117<br>5830<br>6150<br>3502<br>5831<br>5832                                                                                               |                                                                                                    |
|                                                                                                    | Fax<br>List<br>Mailbox<br>Mclass<br>Menu<br>Mode<br>Net Mailbox<br>Port                                                                        | XT 5833<br>XT 6195<br>BX 2550<br>BX 2553<br>BX 2554<br>BX 2555<br>BX 2557<br>BX 2558                                                                                                    | 5833<br>6195<br>2550<br>2553<br>2554<br>2555<br>2557<br>2558                                                                                      |                                                                                                    |
|                                                                                                    |                                                                                                    |                                                                                                    |                                                                                                    |                                                                                                    |
| • Once page 1 of the                                                                                                    | e Mailbox Block is                                                                                                    | displayed press th                                                                                                    | he Ctrl+D k                                                                                                    | Rey to go to page 2.                                                                                    |
| • Once page 1 of th                                                                                                    | e <b>Mailbox Block</b> is<br>MAILBOX – Ø1                                                                                                    | displayed press th                                                                                                    | he Ctrl+D l                                                                                                    | key to go to page 2.<br>Page 1 of 6                                                                     |
| Once page 1 of th     SVMi-16E     Number                                                                                                    | e <b>Mailbox Block</b> is<br>MAILBOX – 01<br>201                                                                                               | displayed press th 201 Extension:                                                                                                    | he <b>Ctrl+D</b> k                                                                                                    | xey to go to page 2.<br>Page 1 of 6                                                                     |
| • Once page 1 of th<br>SVMi-16E<br>Number<br>Language: None                                                                                                    | e <b>Mailbox Block</b> is<br>MAILBOX – 01<br>201                                                                                               | displayed press th 201 Extension: Mclass:                                                                                                    | he <b>Ctrl+D</b> H                                                                                                    | xey to go to page 2.<br>Page 1 of 6                                                                     |
| Once page 1 of th<br>SVMi-16E<br>Number<br>Language: None<br>Mailbox<br>Announce only<br>Subscriber adm<br>Use LIFO messa<br>New message be<br>Directory Publ<br>Subscriber pas<br>Retention days | e Mailbox Block is<br>MAILBOX - 01<br>201<br>Controls<br>mailboxN<br>inistratorN<br>ge ordering.N<br>ep(s)N<br>ic: Y User: Y<br>sword: ******* | displayed press th<br>201<br>Extension:<br>Mclass:<br>Au<br>Forced message<br>Workload Mana<br>Commitment/For<br>Message group<br>Mailbox greet<br>Message alert<br>Extended prom<br>Auto Play of<br>Auto Play of | he Ctrl+D H<br>i 01:Standa<br>uthorization<br>ges allowed<br>ager<br>ollow Up allowed<br>tong allowed<br>tong allowed<br>new messag<br>message in | Page 1 of 6<br>Page 1 of 6<br>Ind<br>Ins<br>Ins<br>Ins<br>Ins<br>Ins<br>Ins<br>Ins<br>Ins<br>Ins<br>Ins |

**5**. Set the **Enable Auto Forward** field to **'Y'**. If the message needs to be deleted after being forwarded set the **Delete after forwarding** field to **'Y'**. The **Auto forward delay** timer controls how long before the auto forwarding occurs. For a delay of 1 minute set the **Auto forward delay** field to **0:01**.

| Ме                                                                         | ssage Alert                                                                  |                                                                    | Message Waiti                                                   | ng Indicators                                    |
|----------------------------------------------------------------------------|------------------------------------------------------------------------------|--------------------------------------------------------------------|-----------------------------------------------------------------|--------------------------------------------------|
| Message alert<br>Alert on urgen                                            | is currently o<br>t messages only                                            | CN                                                                 | This mailbox h                                                  | has an MWI <mark>Y</mark>                        |
| Alert phone nu                                                             | mber:                                                                        |                                                                    | MWI number: 20                                                  | )1                                               |
| Deli                                                                       | very Schedule                                                                |                                                                    |                                                                 |                                                  |
| Sunday<br>Monday<br>Tuesday<br>Wednesday<br>Thursday<br>Friday<br>Saturday | 12:00A<br>12:00A<br>12:00A<br>12:00A<br>12:00A<br>12:00A<br>12:00A<br>12:00A | 12:00A<br>12:00A<br>12:00A<br>12:00A<br>12:00A<br>12:00A<br>12:00A | Message f<br>Enable autofor<br>Delete after f<br>Auto forward c | Nutoforward<br>WardY<br>ForwardingN<br>Welay0:00 |
| 'Y' to ⊧                                                                   | enable automat:                                                              | ic message f                                                       | orwarding, 'N' to                                               | o disable                                        |
|                                                                            |                                                                              |                                                                    |                                                                 |                                                  |
|                                                                            |                                                                              |                                                                    |                                                                 |                                                  |

| SVMi-16E M        | AILBOX - 01 201                                                        |                  | Page 5 of 6 |
|-------------------|------------------------------------------------------------------------|------------------|-------------|
| Operating MODE 00 |                                                                        | CallDirector     |             |
| Default           | Event                                                                  | Action Typ Gp    | Target Name |
|                   | MSG-LEFT<br>NOMSG-LEFT<br>ESCAPE<br>GREET-DTMF<br>OPERATOR<br>AUTO-FWD | Goto LST 01      | 3CS         |
|                   |                                                                        |                  |             |
| Mailbox           | or messages to be                                                      | 'Auto-Forwarded' | to          |

7. Using the up and down arrow keys highlight the **Auto-FWD** field and press the <**enter**> key. Select the mailbox or list that will receive the forwarded message.

**8**. Test application by leaving a message for extension 201.

If you have any questions about this or any other SVMi Application please contact Samsung Technical Support by phone at 1-800-737-7008 or by email at: <u>BCS.Support@Samsung.com</u>